## 主检医师在线培训操作手册

 使用电脑通过浏览器登录北京健康管理协会网址 http://www.bjjkglxh.org/

2.在北京健康管理协会官网首页点击【远程继续医学教育入口】图标进入登录页面,如下图

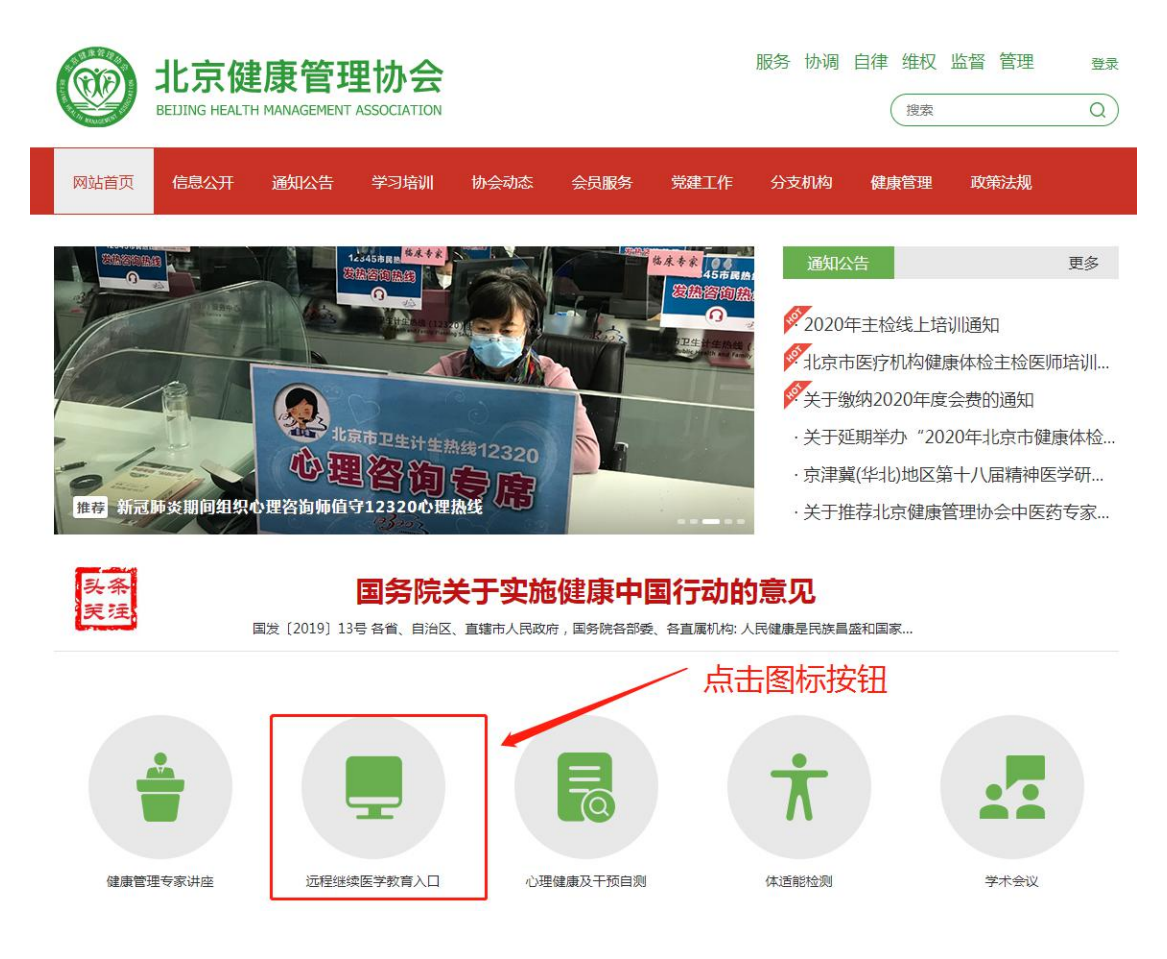

3.在登录页面输入学员报名时所留手机号,密码为手机号后6位,输入完成点击登录按钮进入后台页面,如下图

| A New Market        | <b>统一登录入口,请使用相对应</b><br>用户名或手机号<br>用户名或手机号                                                                                                    | 的用户名及塞码登录 学员手机号 |  |
|---------------------|----------------------------------------------------------------------------------------------------|-----------------|--|
|                     | <ul> <li>○</li> <li>○</li></ul> | 学员手机号后6位 忘记密码⑦  |  |
|                     | 用户                                                                                                    | 用户登录            |  |
| A CARLES CONTRACTOR |                                                                                                    |                 |  |
|                     |                                                                                                    |                 |  |

4.进入后台页面点击左侧菜单栏目中【远程继续医学教育登录】按钮,进行培训签到。

| t 🎯  | <b>l</b> 京健康管理协会         |               |                      |
|------|--------------------------|---------------|----------------------|
| 命首   | 页<br>                    | <b>命首页</b>    | 点击【远程继续医学教育登录】进入培训签到 |
| ③ 用  | ·旺速乘医子教育豆珠<br>引户信息维护 · · | ☆ 前页<br>次迎登录! | 贝囬                   |
| [→ 退 | 出系统                      |               |                      |
|      |                          |               |                      |
|      |                          |               |                      |

5. 进入培训签到页面进行信息提交,如下图。

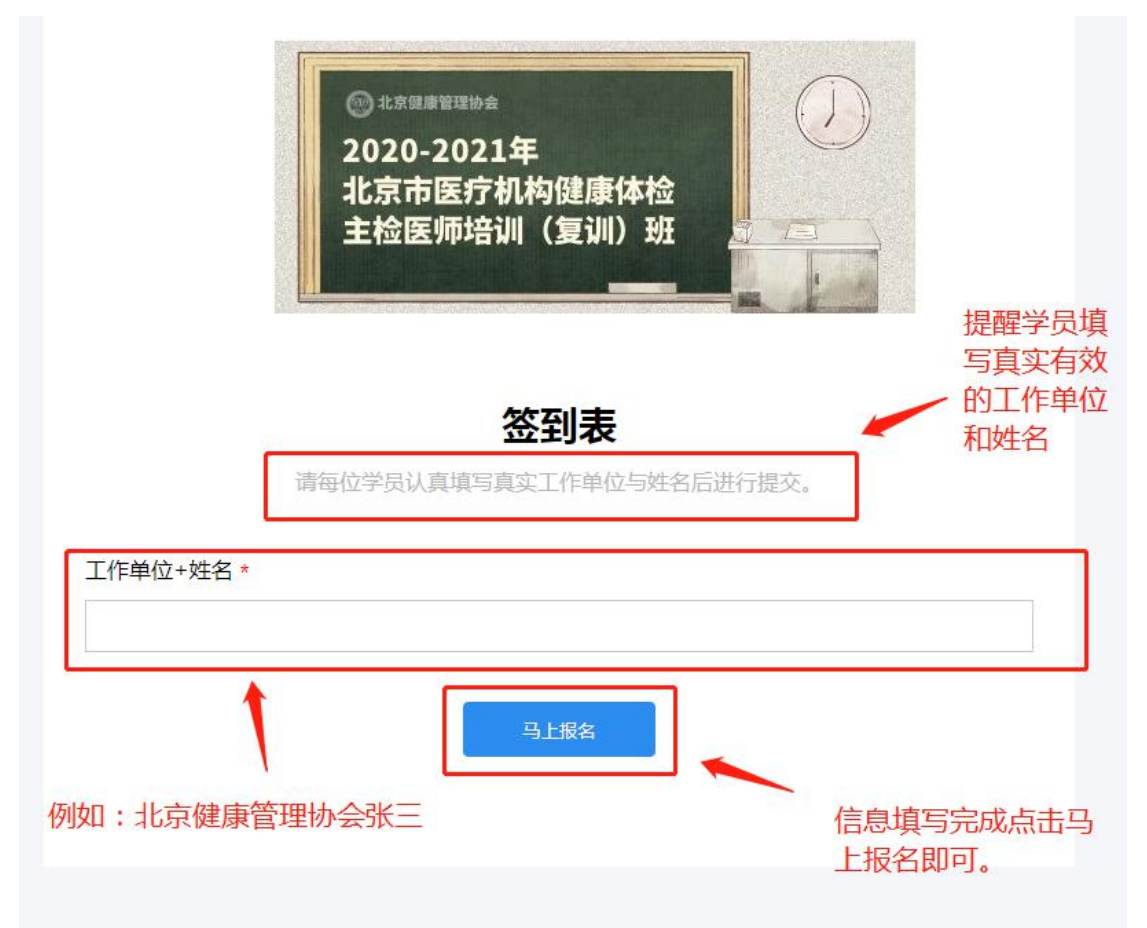

6. 签到后进入直播页面进行培训学习,如下图。

| 2020-2021年北京市医疗机构健康体检主检                                                                                                    |             | 聊天                                   |    |
|----------------------------------------------------------------------------------------------------|-------------|--------------------------------------|----|
| 2020-2021年北京市医疗机构健康体检主检.<br>主: 北京健康管理协会<br>2020-2021年<br>北京市医疗机构健康体检<br>主检医师培训(复训)班                                                                                                    | 石紙人数:1      | 联大           北京銀廠告理协会张三:           1 |    |
| ▲ 公司 (1997) (1997) (1 | 弹幕<br>● OFF | 8 ③ 输入提问消息                           | 送送 |
|                                                                                                    |             |                                      |    |
|                                                                                                    |             |                                      |    |

7.在学习过程中,会通过选择题方式不定时进行学员在线学 习情况的抽查工作,当出现【在线学习抽查】提示时,需要 点击右上角蓝色在线学习抽查按钮进入选择题页面。

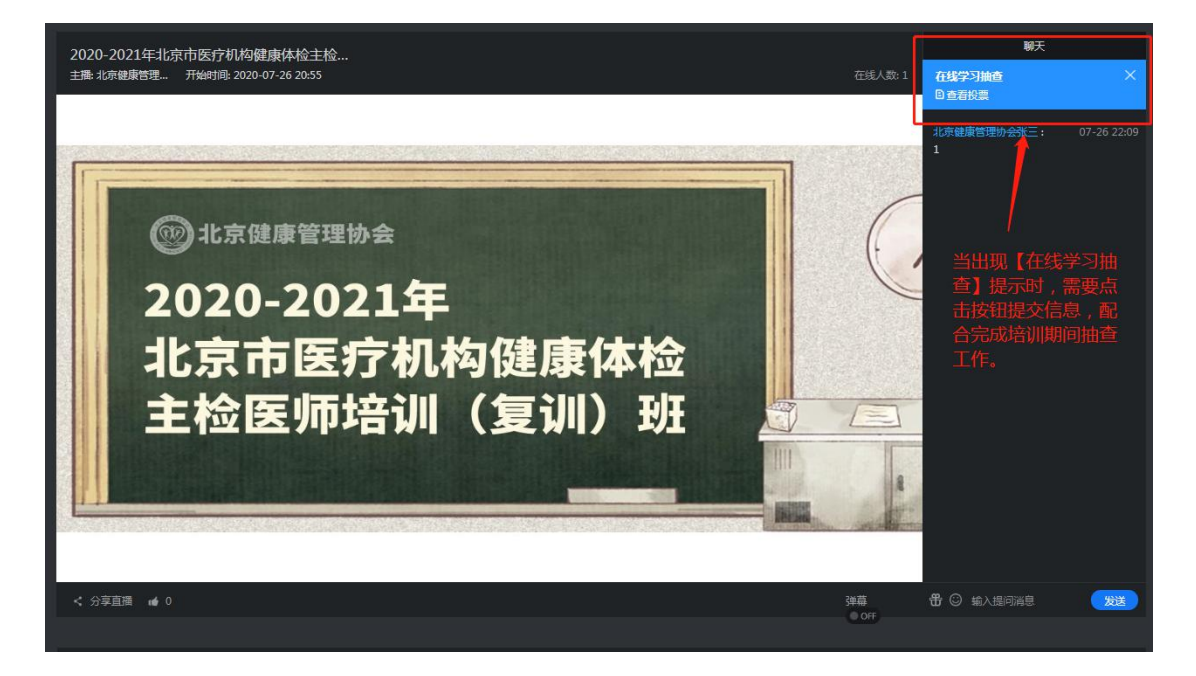

8.进入学习抽查页面,提示"您是否在认真听课?"问题, 下方两个选项,第一个【我在认真听课】,第二个【没有听课】,请选择第一项【我在认真听课】后,点击下方提交按钮后显示提交成功即可。(注:线上培训培训前 20 分钟定时签到,教学期间不定时点名抽查,考勤记录与考核成绩挂勾, 培训期间缺勤课时超过三分之一者取消考核资格)

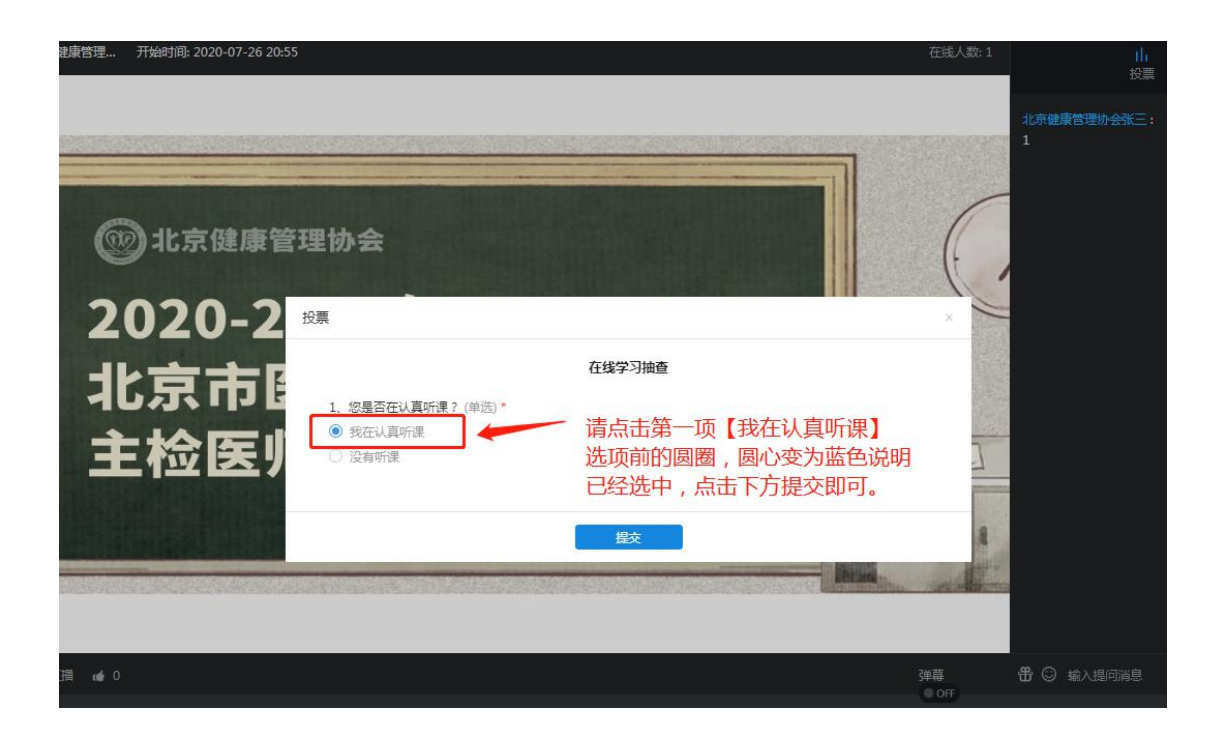

9.培训结束后点击下方【在线考核】按钮会显示考核链接, 点击链接进入在线考核页面进行考核。

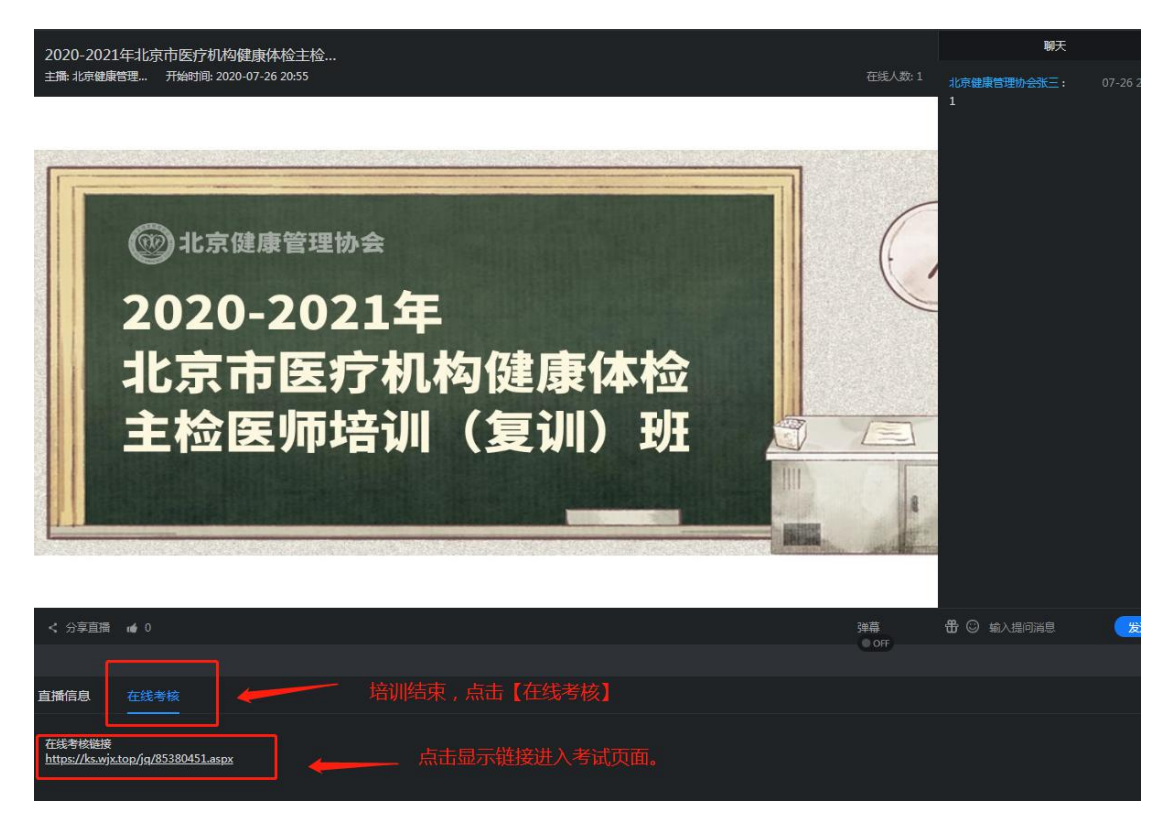